**Biblioteca** J.M de Barros Dias

## Tutorial de Acesso Biblioteca Pearson

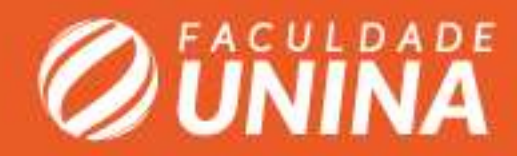

## ACESSO

O acesso da biblioteca virtual é feito pelo ambiente do aluno, não é preciso fazer login ou criar senha na página da biblioteca, sendo um acesso direto pelo Ambiente virtual do aluno.

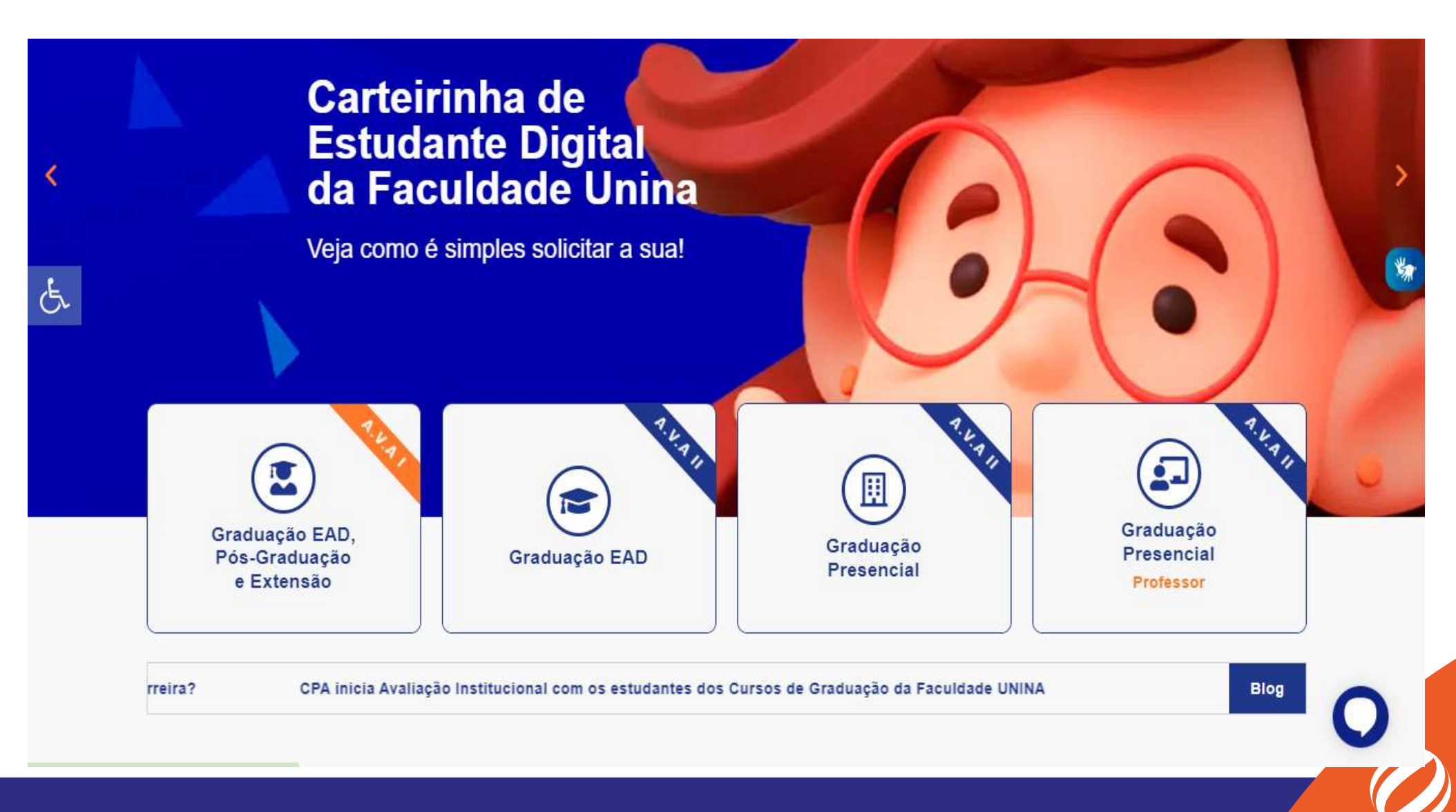

## LOGIN

A biblioteca oferece a praticidade aos alunos, permitindo o acesso da biblioteca por meio do seu ambiente virtual.

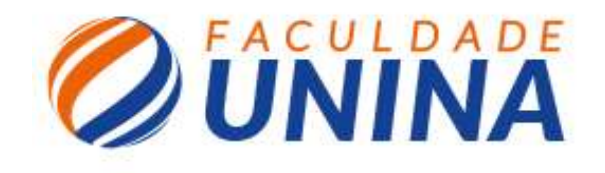

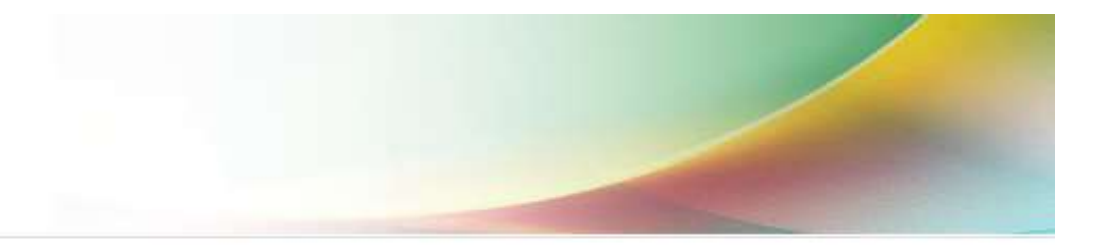

#### Acessar ambiente virtual

Entre com os seus dados de acesso

E-mail, Código ou (CPF/CNPJ)

Senha

Continuar

Esqueceu sua senha?

Copyright © 2011 - 2020. Todos direitos reservados.

#### **Ambiente virtual**

Dentro do ambiente virtual, a Biblioteca Pearson está localizada na barra lateral, sendo de fácil acesso e localização.

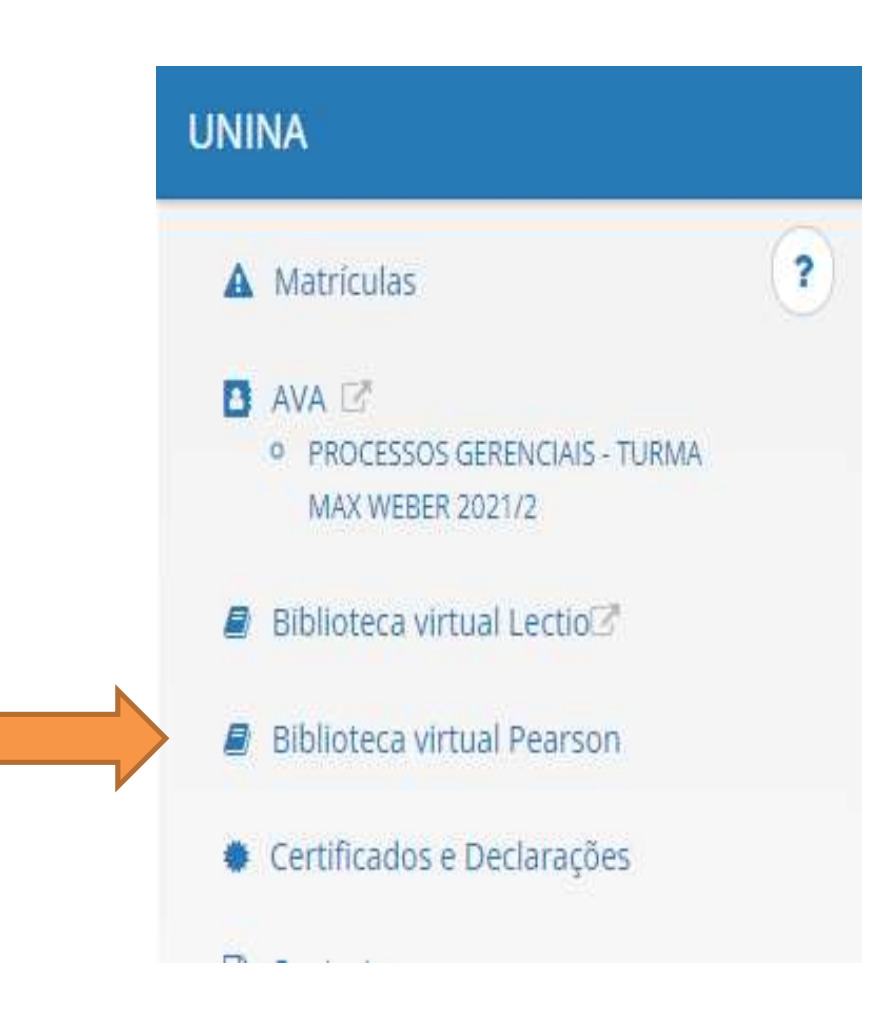

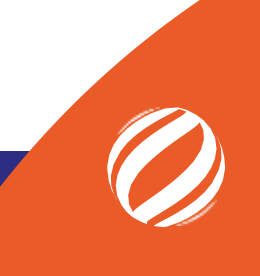

#### Pesquisa

A pesquisa dos livros pode ser realizada de várias formas. A biblioteca oferece a busca por assunto, título, autor, disponibiliza na página principal sugestões de leitura entre outras funcionalidades, para facilitar a sua busca e leitura.

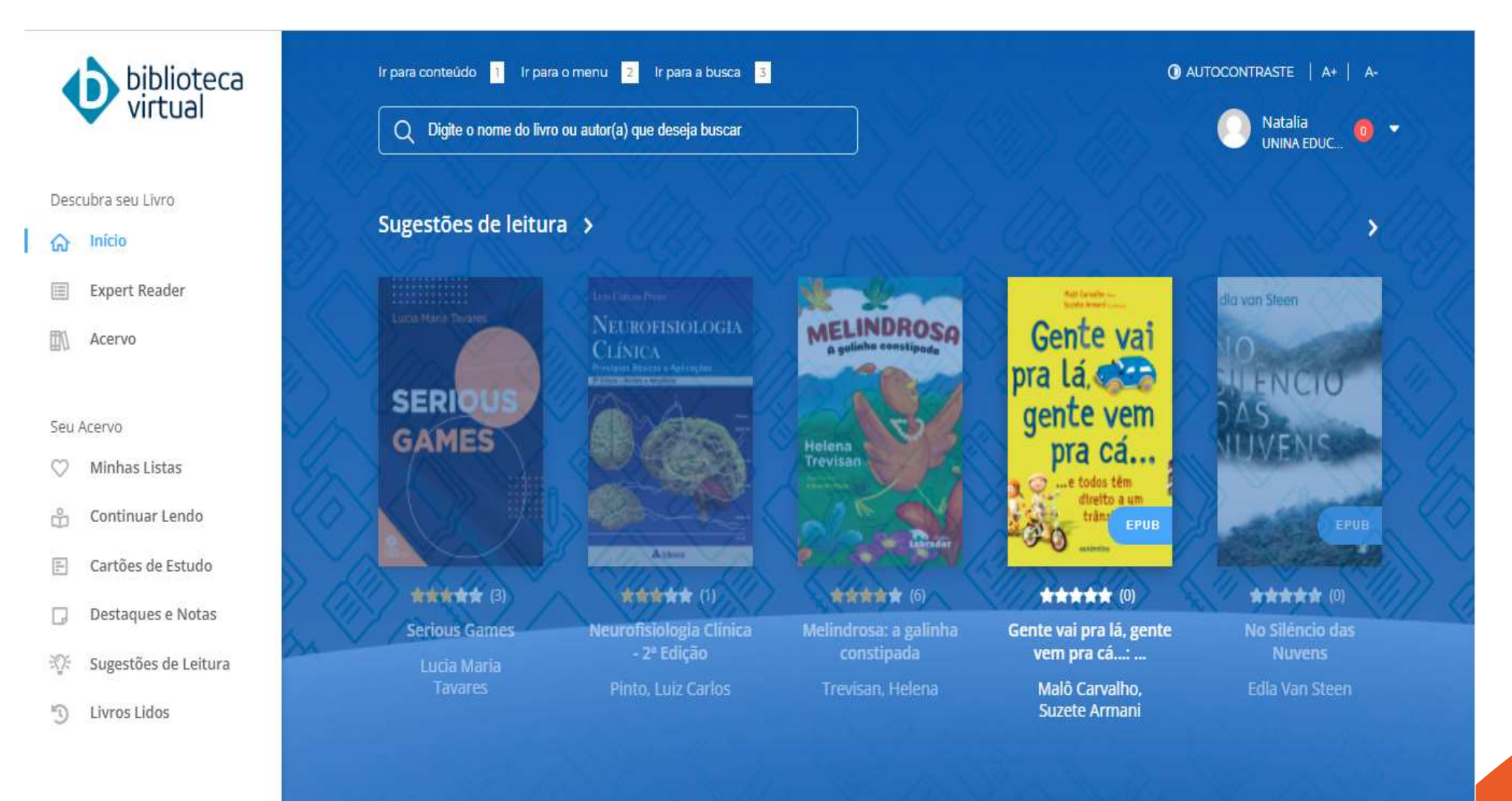

#### Busca do livro

Realizando a busca através do autor ou título, aparecera o livro e toda a sua descrição, podendo ser selecionado para realizar a leitura.

| biblioteca<br>virtual |                      | Ir para conteúdo 1 Ir para o menu 2 Ir para a busca 3<br>Q Digite o nome do livro ou autor(a) que deseja buscar |                   |                                                                               |               | <ul> <li>AUTOCONTRASTE   A+   A-</li> <li>Natalia<br/>UNINA EDUC</li> </ul> |                            |  |
|-----------------------|----------------------|----------------------------------------------------------------------------------------------------|-------------------|-------------------------------------------------------------------------------|---------------|-----------------------------------------------------------------------------|----------------------------|--|
| Desc                  | ubra seu Livro       | < VOLTAR                                                                                                    |                   |                                                                               |               |                                                                             |                            |  |
| ଜ                     | Início               |                                                                                                    |                   |                                                                               |               |                                                                             |                            |  |
|                       | Expert Reader        | I AN I                                                                                                    | ROBERTS           |                                                                               |               |                                                                             |                            |  |
|                       | Acervo               | PORT                                                                                                    | PORTUGUÊS         | ★★★★★ 5 Avaliações<br>Português brasileiro: uma viagem diacrônica - 3ª Edicão |               |                                                                             |                            |  |
| Seu Acervo            |                      | RRAG                                                                                                    | SIL EIRO          |                                                                               |               |                                                                             |                            |  |
| $\heartsuit$          | Minhas Listas        |                                                                                                    | M DIACRÓNICA      | 🕑 Ler agora                                                                   |               |                                                                             |                            |  |
| ů                     | Continuar Lendo      | and the second designed                                                                                         | -                 | Adicionar a uma lista                                                         |               |                                                                             |                            |  |
| II.                   | Cartões de Estudo    | 14,                                                                                                    | EPUB              |                                                                               |               |                                                                             |                            |  |
|                       | Destaques e Notas    |                                                                                                    | <u>a</u> 👋        | 🛱 Comprar esse livro                                                          |               |                                                                             |                            |  |
| :Q:                   | Sugestões de Leitura |                                                                                                    | dictacionalistis. |                                                                               |               |                                                                             |                            |  |
| E.                    | Livros Lidos         | _                                                                                                    |                   | _                                                                             | _             |                                                                             | _                          |  |
|                       |                      | VISÃO GERAL                                                                                                    | CAPÍTULOS         | COMENTÁRIOS                                                                   | EXPERT READER | LIVROS SIMILARES                                                            | CITAÇÕES<br>COMPARTILHADAS |  |
|                       |                      |                                                                                                    |                   |                                                                               |               |                                                                             |                            |  |

## LIVRO

Depois do livro selecionado, realize a leitura utilizando de varias ferramentas disponíveis na "Aba superior".

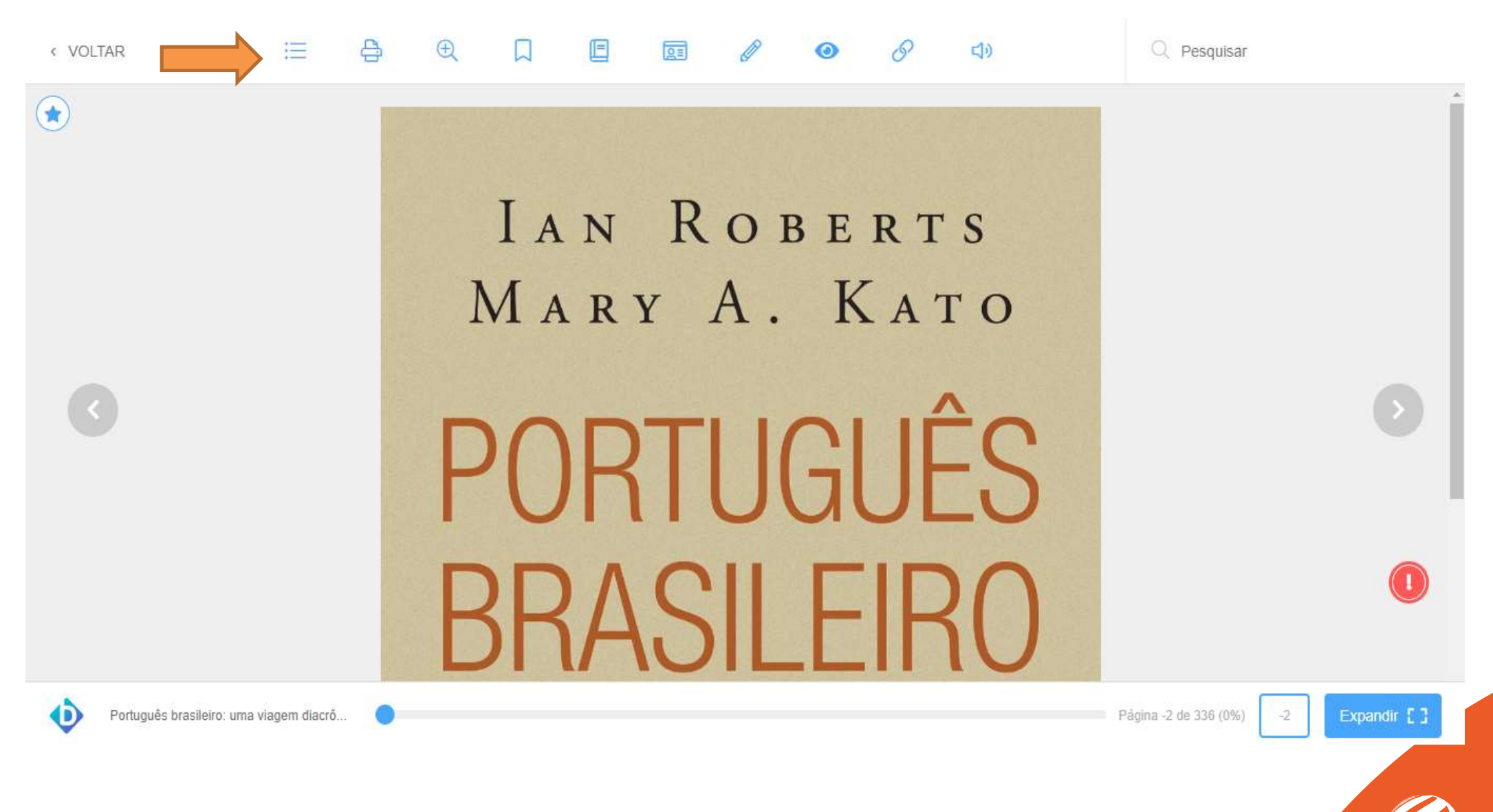

**Biblioteca** J.M de Barros Dias

# **Bibliotecária:** Natália Figueiredo Martins CRB9/9-1870

E-mail/Telefone natalia.martins@unina.edu.br biblioteca@unina.edu.br (41) 4003-3741

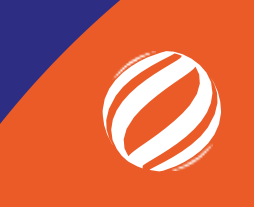